## Scanner Instructions

Note: The tray is NOT working now!!! Place the document face down in the scanner.

- 1) Click Unity's Dash Icon located in the upper left.
- 2) Type "scan" in the search field.

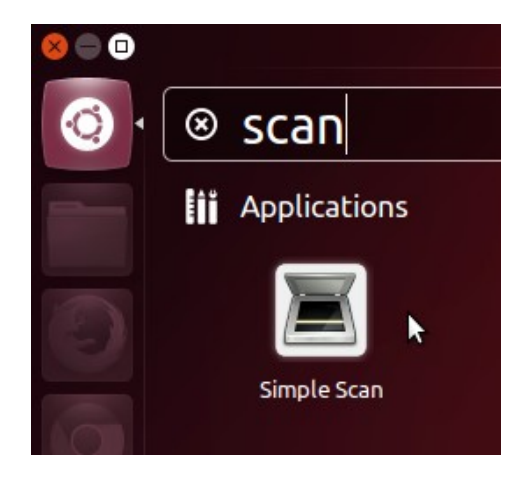

- 3) Double Click Simple Scan from Unity's Dash
- 4) Place Document inside flatbed scanner face down.
- 5)Click Scan

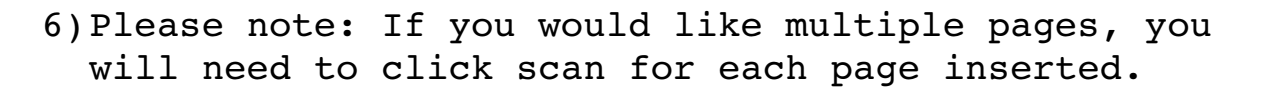

7)When done scanning, Click **Save** 

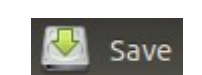

Scan

8)Click "Select File Type" in the save dialog and continue to select the appropriate file type of your document.

| Save As          |                                              |        |            |
|------------------|----------------------------------------------|--------|------------|
| Name:            | Scanned Document.pdf                         |        |            |
|                  |                                              |        |            |
| Save in folder:  | <ul> <li>isadmin</li> <li>Desktop</li> </ul> | Crea   | ite Folder |
| Diagon           | N                                            |        | - M- 116   |
| Places           | Name                                         | ▼ 512  |            |
| Q Search         |                                              |        |            |
| C Recently Us    | ed                                           |        |            |
| 🙍 cisadmin       |                                              |        |            |
| 📼 Desktop        |                                              |        |            |
| File System      |                                              |        |            |
| 52 GB Filesy     | stem                                         |        |            |
| System Reserved  |                                              |        |            |
|                  |                                              |        |            |
|                  |                                              |        |            |
|                  |                                              |        |            |
|                  |                                              |        |            |
|                  |                                              |        |            |
|                  |                                              |        |            |
|                  |                                              |        |            |
|                  |                                              | mag    | ernes +    |
| ▼ Select File Ty | pe                                           |        |            |
| PDF (multi-pag   | e document)                                  |        |            |
| JPEG (compres    | (sed)                                        |        |            |
| PNG (lossless)   |                                              |        |            |
| ,,               |                                              |        |            |
|                  |                                              | Cancel | Save       |

9)Proceed to give you file an appropriate name and select **Save.** 

Questions? <u>admin@cs.siu.edu</u> or visit Faner 2135/2137